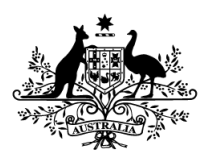

Australian Government

# GovTEAMS guest registration

User guide

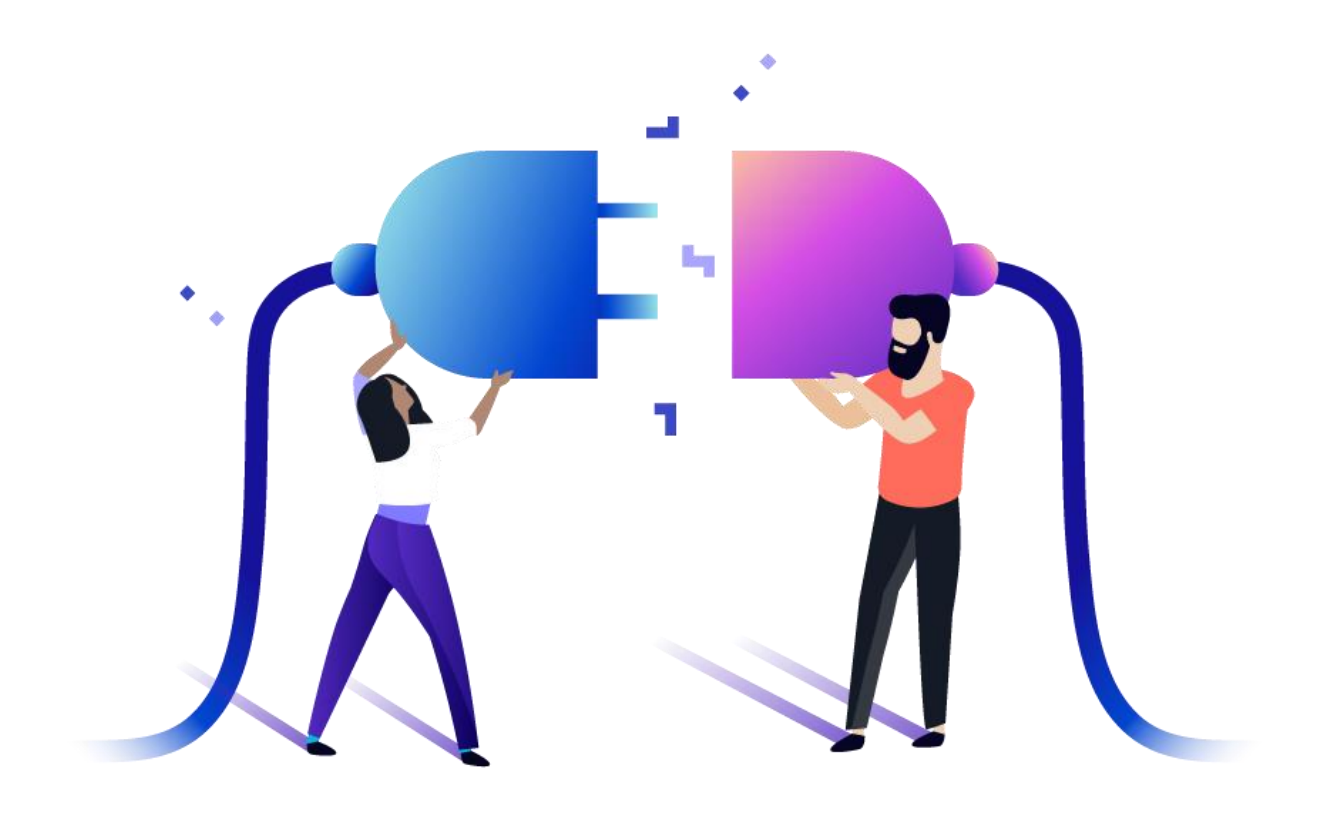

## Contents GovTEAMS Gue

| GovTEAMS Guest Registration                 | 3 |
|---------------------------------------------|---|
| Step 1 – GovTEAMS Invitation                | 4 |
| Step 2 – Create your GovTEAMS Account       | 5 |
| Step 3 – Activate your account              | 6 |
| Step 4 – Create your Microsoft Account      | 6 |
| Step 5 – Setup Two Factor Security Settings | 7 |

# **GovTEAMS Guest Registration**

The GovTEAMS guest registration process has five steps and all must be completed so that you can get access to GovTEAMS.

GovTEAMS guest accounts are for anyone that is not a Commonwealth government employee. Guests can contribute and work in the community they are invited to, but they can't create or manage communities.

The guest registration process is necessary to ensure that you are set up correctly in GovTEAMS and that we can secure your account.

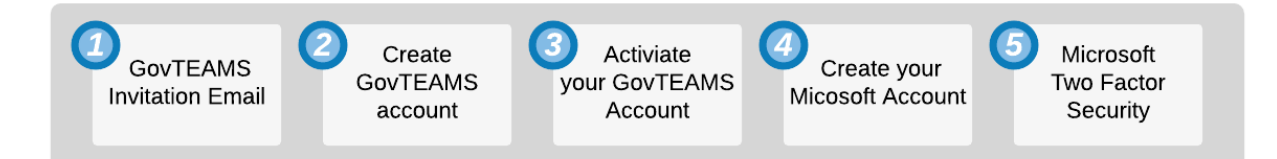

The guest registration process may require you to create an account for both GovTEAMS and Microsoft. This is because GovTEAMS needs guests to have a Microsoft account linked to their email address. If you already have a Microsoft account, your existing account will be linked to your GovTEAMS access.

Before you start the guest registration process – make sure you have access to an internet browser, your email and a mobile phone. The process can take up to 15 minutes to complete.

### Step 1 – GovTEAMS Invitation

When a GovTEAMS **community owner** invites you to join their community, you will receive an invitation email. This is the start of the guest registration process.

If you're happy to join the community, click the **Join GovTEAMS** button in the email to start the registration process:

Join GovTEAMS

**Note:** You may get a popup message about a suspicious email/link – ignore that, you can proceed.

#### What type of account will you get?

You'll be registered as a **guest** in GovTEAMS. This means you can participate in the community you've been invited to, but you can't create new communities, join another community (guests have to be invited) or add/remove community members. Guests do not get access to all the Microsoft apps and functionality.

All **guests** are expected to abide by the GovTEAMS terms and conditions at all times.

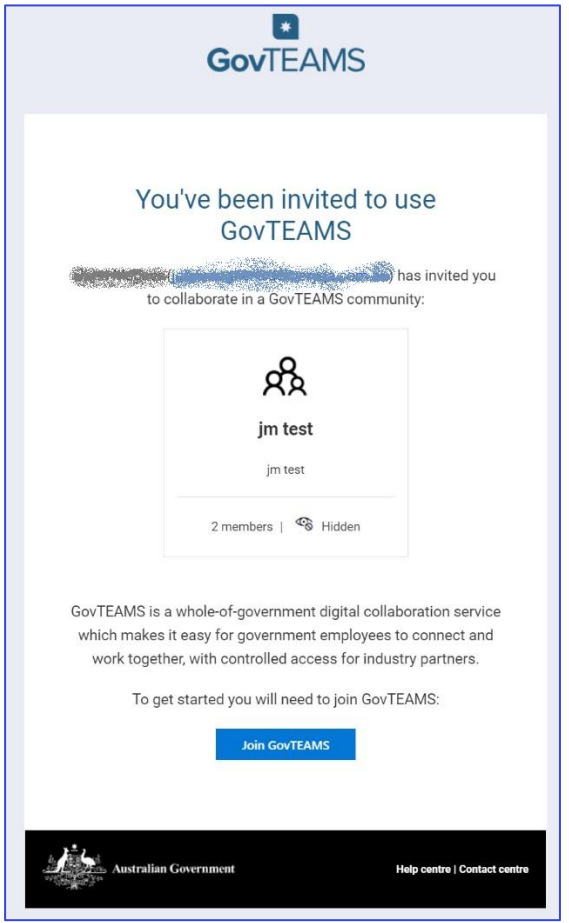

### Step 2 - Create your GovTEAMS Account

# The registration process starts with you accepting the Terms and Conditions of GovTEAMS and providing your details.

 Read the GovTEAMS terms and conditions and when happy, click the I accept the GovTEAMS terms and conditions checkbox:

I accept the GovTEAMS terms and conditions

2. Click the **Next** button to continue.

**Note:** the Next button can't be clicked until you scroll to the bottom of the terms and conditions and tick the checkbox.

- 3. Enter **your details** including first and last name, your employer and occupation/job title. This information is used to create your guest account.
- 4. Click the I'm not a robot checkbox.

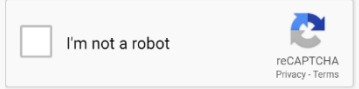

**Note:** you may be asked to select images that match a certain type (e.g. select all images that contain a bicycle. This happens when the system isn't sure you're a human).

5. Click the Submit button to continue.

The following screen is shown at this point.

#### GovTEAMS Home

Thank you for registering with GovTEAMS A confirmation email will be sent to you in order to activate your account. Please ensure that you check your Junk/Spam folders if you don't see this email in your inbox

| GovTEAMS                                                                                                  | Registration                                                                                                    | Logi |
|----------------------------------------------------------------------------------------------------|----------------------------------------------------------------------------------------------------|------|
| GovTEAMS registratio                                                                                      | in.                                                                                                    |      |
| Terms and conditions                                                                                      |                                                                                                    |      |
| Your details                                                                                              |                                                                                                    |      |
| Terms and co                                                                                              | nditions                                                                                                    |      |
| To register and use GovTe<br>with these terms and con-                                                    | AMS you must read and accept the terms and conditions. If you are uncomfortab-<br>litions or do not understand them, please contact us | le   |
| GovTEAMS is develo                                                                                        | ped and managed by the Department of Finance (Finance).                                                                                | î.   |
| By using GovTEAMS,                                                                                        | you agree to these Acceptable Use conditions. Please read them carefully.                                                              |      |
| Information                                                                                               | Security requirements                                                                                                    |      |
| GovTEAMS is accred<br>UNCLASSIFIED DUM.                                                                   | ted to hold material with a protective marking up to and including<br>It may be used to hold the following DLM-marked information:     |      |
| <ul> <li>For Official Us</li> <li>Sensitive;</li> <li>Sensitive: Lege</li> <li>Sensitive: Pers</li> </ul> | s Only (FOUO);<br>f; and<br>onal.                                                                                                    |      |
| Users must not enter                                                                                      | or hold CLASSIFIED information into GovTEAMS.                                                                                          |      |
| I accept the GovTEAN                                                                                      | IS terms and conditions                                                                                                    |      |
|                                                                                                    |                                                                                                    |      |

| GovTEAMS                                                     | Registration                                                                                                 | Login |  |  |  |
|--------------------------------------------------------------|----------------------------------------------------------------------------------------------------|-------|--|--|--|
|                                                              |                                                                                                    |       |  |  |  |
| GovTEAMS registratio                                         | n                                                                                                    |       |  |  |  |
| Terms and conditions                                         |                                                                                                    |       |  |  |  |
| Your details                                                 |                                                                                                    |       |  |  |  |
| Your details                                                 |                                                                                                    |       |  |  |  |
| Fill in the form to create yo<br>successfully registered and | ur GovTEAMS account. You will be able to update this information once you have<br>logged in to your account. |       |  |  |  |
| * Required field                                             |                                                                                                    |       |  |  |  |
| Email Address*                                               |                                                                                                    |       |  |  |  |
| gttesting101.shazam@gmail.com                                |                                                                                                    |       |  |  |  |
| First Name*                                                  | Last Name*                                                                                                   |       |  |  |  |
|                                                              |                                                                                                    |       |  |  |  |
| Employer*                                                    |                                                                                                    |       |  |  |  |
|                                                              |                                                                                                    |       |  |  |  |
| Occupation/JobTitle*                                         |                                                                                                    |       |  |  |  |
| Im not a robot                                               |                                                                                                    |       |  |  |  |
| Back Submit                                                  |                                                                                                    |       |  |  |  |

### Step 3 – Activate your account

Now you need to activate your account.

- 1. You will receive an email asking you to activate your account.
- This step confirms that you have access to the email address that was used to invite you to GovTEAMS.
- 3. Click on the **Activate account** button to continue.

Activate account

**Note:** You may get a popup message about a suspicious email/link – ignore that, you can proceed.

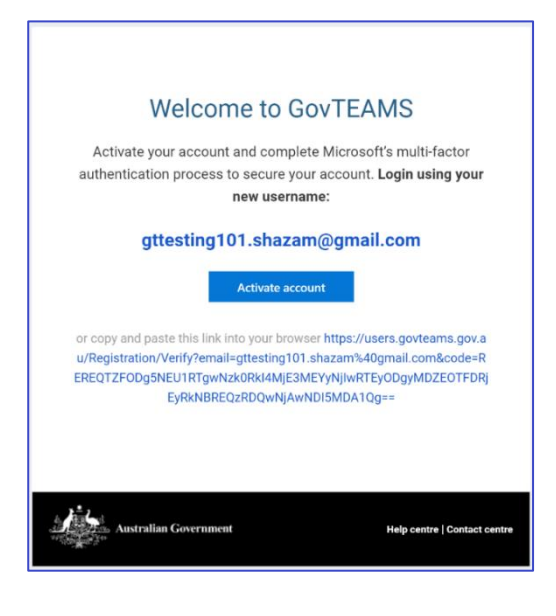

### Step 4 – Create your Microsoft Account You now need to create and validate your Microsoft Account for GovTEAMS.

- 1. As a guest, GovTEAMS needs you to have a Microsoft Account linked to your email address that was used to invite you.
- 2. Click the Next button.

**Note:** If you already have a Microsoft account for this email address, GovTEAMS will use it instead of creating a new one. You can log into GovTEAMS using the password for your existing Microsoft account.

- Create a password. The password needs to comply with the minimum complexity rules – at least 8 characters and contain at least two of the following: upper case letters, lower case letters, numbers and symbols.
- 4. Click the Next button.
- 5. Enter the code you received (e.g. 6391 in the email above) into the **enter code** field to confirm that you have access to that email address.
- 6. Click the Next button.
- 7. Enter the characters you see on the screen. This step is to confirm you're a person, not a robot trying to create a Microsoft account.
- 8. Click the Next button.
- Accept the terms and conditions from Microsoft so that your Microsoft account can be linked to the GovTEAMS Account.
- 10. Click on the **Accept** button.

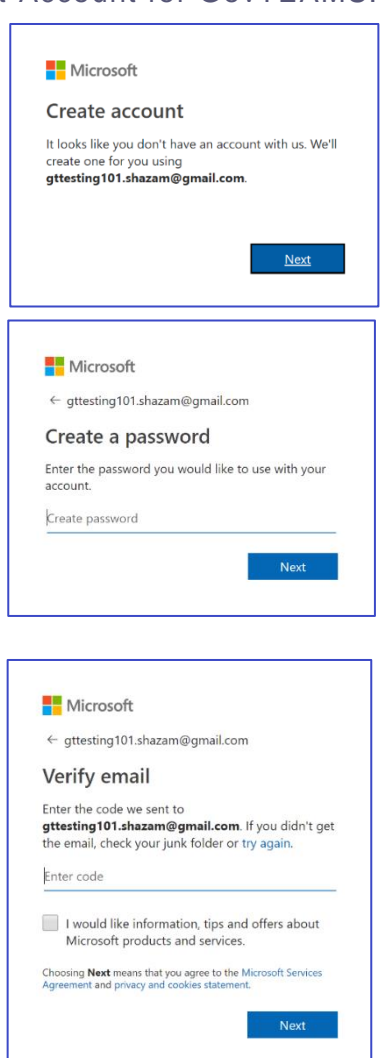

### Step 5 – Setup Two Factor Security Settings

# You now need to add your two factor security settings so that GovTEAMS remains secure.

- 1. First, you need to allow Microsoft to collect the two factor security settings.
- 2. Click the **Next** button.
- 3. Select Australia as your country and then enter your phone number (a mobile is best as you can receive a text or use an authenticator app, but you can use a desk phone).
- 4. Click the Next button.
- Depending upon your selection the system will either call or text you. Follow the instructions for your selection. Using the text message process the system will text you a 6 digit code. You need to enter it in this screen and then press Verify.
- 6. A message will show that the code was successfully entered and the registration process is now complete.
- 7. You will be logged into GovTEAMS automatically when you click **Finished**.

You have now completed the registration process.

Once you have completed the registration process there will be a delay (between 5 minutes – 4 hours) while the system finishes your setup in GovTEAMS. You won't be able to use GovTEAMS until this completes.

|                                                                              | GovTEAMS                                                                                                    |  |  |
|------------------------------------------------------------------------------|----------------------------------------------------------------------------------------------------|--|--|
|                                                                              | gttesting101.shazam@gmail.com                                                                                                    |  |  |
|                                                                              | More information required                                                                                                    |  |  |
|                                                                              | Your organisation needs more information to keep<br>your account secure                                                                                                    |  |  |
|                                                                              | Use a different account                                                                                                    |  |  |
|                                                                              | Learn more                                                                                                    |  |  |
|                                                                              | <u>Next</u>                                                                                                    |  |  |
| Mount                                                                        |                                                                                                    |  |  |
| Additic                                                                      | anal security verification                                                                                                    |  |  |
| Step 1: Ho<br>Authentication<br>Select your of<br>Method<br>Sender<br>Call m | a s decidad en escalarse) para 2<br>menores en escalar en escalar en escalar en escalar en escalar en escalar en escalar en escalar en escalar en<br>a escalar en escalar en escalar<br>escalar en escalar en escalar en escalar en escalar en escalar en escalar en escalar en escalar en escalar en |  |  |
| Your phone in                                                                | where all only be used for accord secondly. Surfaced tempores and MM deepers of a galaxy.                                                                                                    |  |  |
| terman                                                                       |                                                                                                    |  |  |

| Cincal                     |                                     |                              |                                    |       |  |
|----------------------------|-------------------------------------|------------------------------|------------------------------------|-------|--|
| Additional :               | ecurity verific                     | cation                       |                                    |       |  |
| Second plan association as | des) (distate verificiali secto you | e passaorit. Veni videc to b | tion to a to each the cost account | <     |  |
| Step 2: We've sen          | a text message to yo                | ur phone on +61 🍘            | and the                            |       |  |
| When you receive the of    | vication cusic, estin é larse       |                              |                                    |       |  |
|                            |                                     |                              |                                    |       |  |
|                            |                                     |                              |                                    |       |  |
|                            |                                     |                              |                                    | Const |  |
|                            |                                     |                              |                                    |       |  |
|                            |                                     |                              |                                    |       |  |